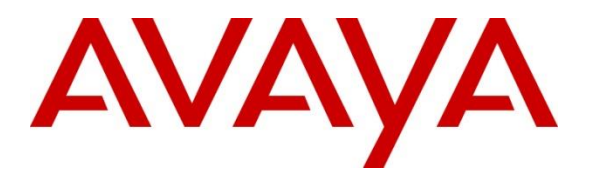

Avaya Solution & Interoperability Test Lab

# Application Notes for INI FormStudio<sup>™</sup> with Avaya Aura® Experience Portal – Issue 1.0

#### Abstract

These Application Notes describe the configuration steps required to integrate the INI FormStudio<sup>™</sup> with Avaya Aura® Experience Portal. INI FormStudio<sup>™</sup> is an automated form application for Avaya Aura® Experience Portal.

Readers should pay attention to **Section 2**, in particular the scope of testing as outlined in **Section 2.1** as well as any observations noted in **Section 2.2**, to ensure that their own use cases are adequately covered by this scope and results.

Information in these Application Notes has been obtained through DevConnect compliance testing and additional technical discussions. Testing was conducted via the DevConnect Program at the Avaya Solution and Interoperability Test Lab.

#### 1. Introduction

These Application Notes describe the configuration steps required to integrate the INI FormStudio<sup>™</sup> with Avaya Aura® Experience Portal. INI FormStudio is an automated form application for Avaya Aura® Experience Portal that simplifies data collection while making it easy for respondents to fill out reports, surveys and other types of forms. INI FormStudio allows an organization to automate the process of gathering information and frees up staff to focus on higher level activities.

INI FormStudio provides an easy to use web-based interface for a user to add, delete, or modify questions and forms. In addition to adding forms with questions to get information from the caller, there is also a web-based interface for viewing, transcribing and downloading the form results.

Typical use cases for INI FormStudio include customer satisfaction surveys, address collection, status report collection, incident reports, claim submittals, and many others. The real benefit is the ease of use for the user to add, modify or delete forms and questions on their own.

## 2. General Test Approach and Test Results

This section describes the interoperability compliance testing used to verify the INI FormStudio application with Experience Portal.

DevConnect Compliance Testing is conducted jointly by Avaya and DevConnect members. The jointly-defined test plan focuses on exercising APIs and/or standards-based interfaces pertinent to the interoperability of the tested products and their functionalities. DevConnect Compliance Testing is not intended to substitute full product performance or feature testing performed by DevConnect members, nor is it to be construed as an endorsement by Avaya of the suitability or completeness of a DevConnect member's solution.

Avaya recommends our customers implement Avaya solutions using appropriate security and encryption capabilities enabled by our products. The testing referenced in these DevConnect Application Notes included the enablement of supported encryption capabilities in the Avaya products. Readers should consult the appropriate Avaya product documentation for further information regarding security and encryption capabilities supported by those Avaya products.

Support for these security and encryption capabilities in any non-Avaya solution component is the responsibility of each individual vendor. Readers should consult the appropriate vendor-supplied product documentation for more information regarding those products.

For the testing associated with this Application Note, the interface between Avaya systems and the INI FormStudio did not include the use of any specific encryption features.

#### 2.1. Interoperability Compliance Testing

Interoperability compliance testing included feature and serviceability testing. The feature testing focused on the following functionality:

| KP; Reviewed:  | Solution & Interoperability Test Lab Application Notes | 2 of 14 |
|----------------|--------------------------------------------------------|---------|
| SPOC 8/31/2019 | ©2019 Avaya Inc. All Rights Reserved.                  | INIAAEP |

- From a web browser on a PC, enter the URL that is associated with INI FormStudio sample application.
- Interact with the sample application to configure a form and exercise all the possible paths of the application tree.
- Use DTMF and Automatic Speech Recognition (ASR) from endpoint to access the same application with all the same paths and verify that the user experience is the same between the two approaches.
- Along the application tree, enter invalid values and verify that the responses from the two approaches are the same.

The serviceability testing focused on verifying the ability of INI FormStudio and Experience Portal to recover from adverse conditions, such as power failures and disconnecting cables to the IP network.

#### 2.2. Test Results

All test cases passed. Experience Portal was successful in running INI FormStudio.

#### 2.3. Support

To obtain technical support for INI FormStudio, contact Interactive Northwest via web, email or phone.

- Web: http://www.interactivenw.com/support.php
- Email: support@interactivenw.com
- Phone: (800) 808-8090, say "Support".

### 3. Reference Configuration

**Figure 1** illustrates the configuration used for testing. In this configuration, Avaya Experience Portal can interface with either Avaya Aura® Communication Manager via H.323 or Session Manager via SIP. The INI FormStudio server was connected on the same LAN.

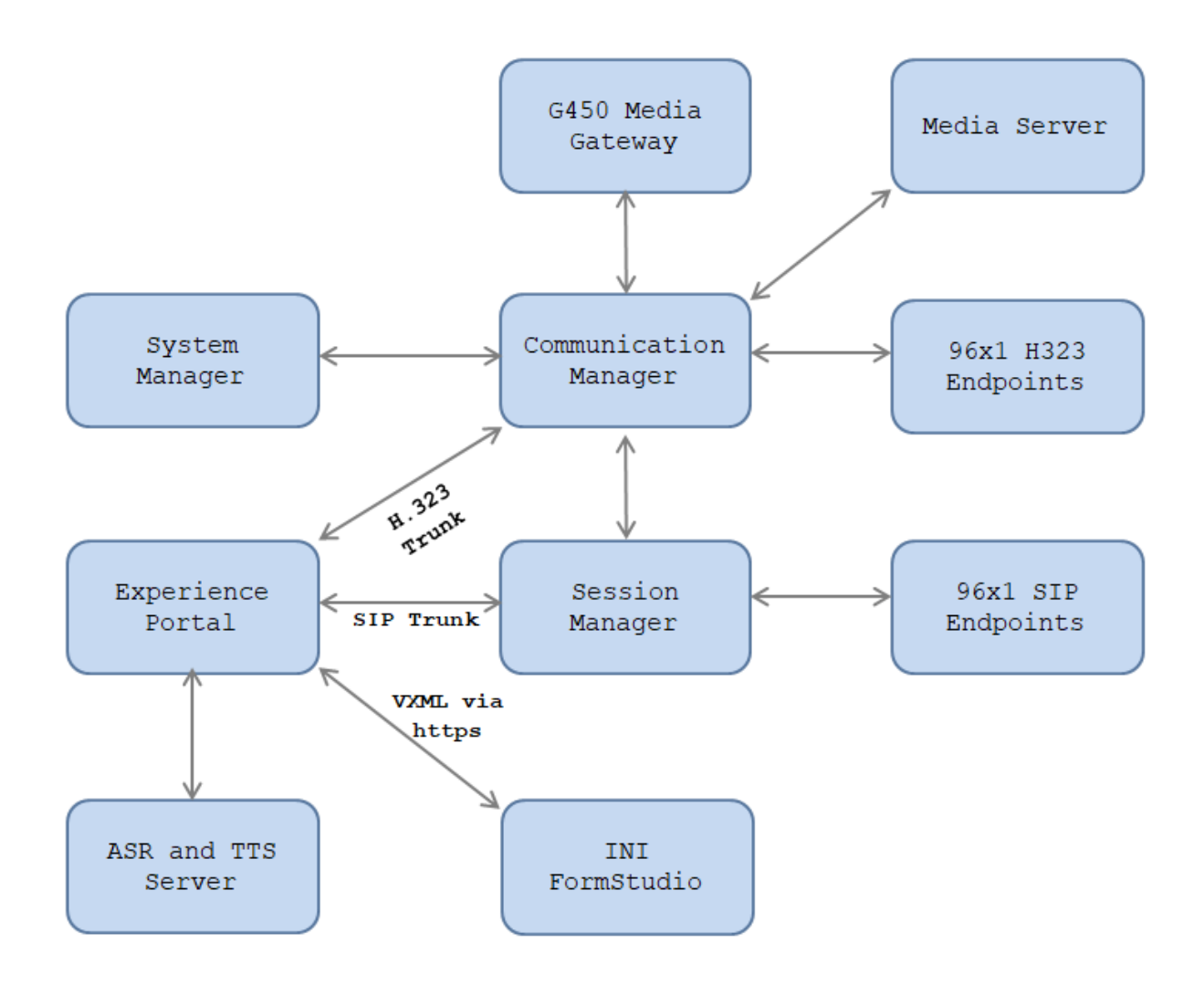

Figure 1: Test Configuration Diagram

Solution & Interoperability Test Lab Application Notes ©2019 Avaya Inc. All Rights Reserved. The following table indicates the IP addresses that were assigned to the systems in the test configuration diagram:

| Description           | IP Address    |
|-----------------------|---------------|
| System Manager        | 10.33.1.10    |
| Session Manager       | 10.33.1.11    |
| Communication Manager | 10.33.1.6     |
| Experience Portal     | 10.33.1.3     |
| ASR and TTS Server    | 10.33.1.61    |
| Media Server          | 10.33.1.30    |
| G450 Media Gateway    | 10.33.1.8     |
| H.323 Endpoints       | 10.33.5.10-11 |
| SIP Endpoints         | 10.33.5.12-14 |
| INI FormStudio Server | 10.33.100.50  |

#### 4. Equipment and Software Validated

The following equipment and software were used for the sample configuration provided:

| Equipment/Software                     | Release/Version                         |
|----------------------------------------|-----------------------------------------|
| Avaya Aura® Experience Portal          | 7.2.2 Patch 2118                        |
| Avaya Aura® Communication Manager      | 8.1.0.1.1                               |
| running on Virtualized Environment     | (01.0.890.0-25442)                      |
| Avaya Aura® System Manager running on  | 8.1.0.0                                 |
| Virtualized Environment                | (8.1.0.0.810007)                        |
| Avaya Aura® Session Manager running on | 8.1.0.0                                 |
| Virtualized Environment                | Build No. 8.1.0.0.733078                |
|                                        | Software Update Rev. No. 8.1.0.0.079814 |
| Avaya Aura® Media Server running on    | 8.0.1.121_2019.04.29                    |
| Virtualized Environment                |                                         |
| Avaya G450 Media Gateway               | 41.9.0                                  |
|                                        |                                         |
| Avaya 96x1 IP Deskphones               | H.323 6.8                               |
|                                        | SIP 7.1.5                               |
| INI FormStudio                         | 4.0.2                                   |

#### 5. Configure Avaya Aura® Experience Portal

This section covers the administration of Avaya Aura® Experience Portal. The following Experience Portal configuration steps will be covered:

• Configuring INI FormStudio Applications

Avaya Aura® Experience Portal is configured via the Experience Portal Management (EPM) web interface. To access the web interface, enters http://<ip-addr>/ as the URL in an internet browser, where <ip-addr> is the IP address of the EPM. Log in using the Administrator user role. The screen shown below is displayed.

Note: All of the screens in this section are shown after Experience Portal had been configured. Don't forget to save the screen parameters as you configure Experience Portal.

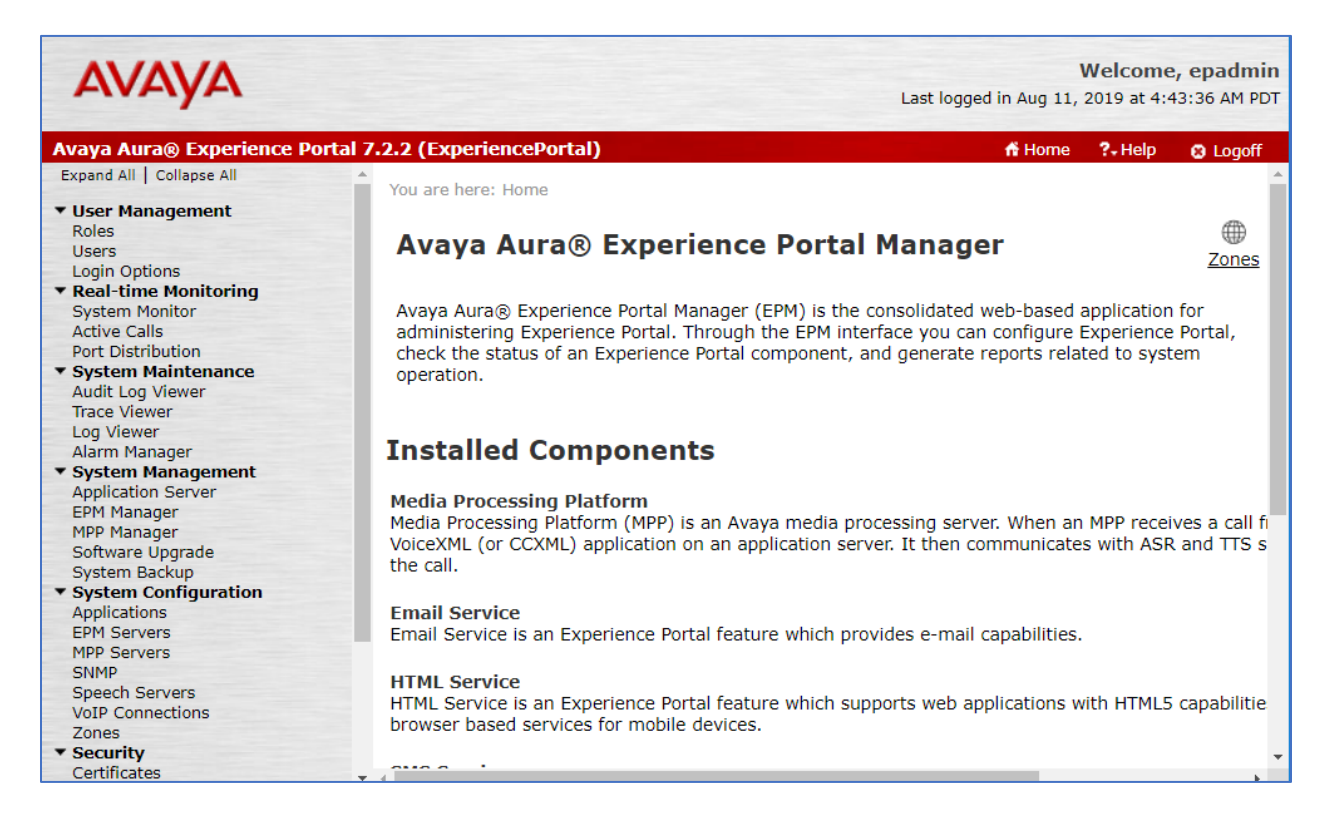

In the Applications page, add an Experience Portal application to handle incoming calls. Navigate to **System Configuration**  $\rightarrow$  **Applications**  $\rightarrow$ **Add**. The screen capture below shows the sample configuration that was used during compliance testing.

| You are here: <u>Home</u> > System Configuration > <u>Applications</u> > Change Application |                                                 |                                       |   |  |  |  |  |  |  |  |  |
|---------------------------------------------------------------------------------------------|-------------------------------------------------|---------------------------------------|---|--|--|--|--|--|--|--|--|
| Change Application                                                                          |                                                 |                                       |   |  |  |  |  |  |  |  |  |
| Use this page to change the configuration of an application.                                |                                                 |                                       |   |  |  |  |  |  |  |  |  |
| Zone: Default<br>Name: FormStudio_VXML                                                      |                                                 |                                       |   |  |  |  |  |  |  |  |  |
| Enable:                                                                                     | Yes     No                                      |                                       |   |  |  |  |  |  |  |  |  |
| Type.<br>Reserved SIR Calls:                                                                |                                                 |                                       |   |  |  |  |  |  |  |  |  |
| Requested:<br>URI                                                                           |                                                 |                                       | l |  |  |  |  |  |  |  |  |
| 🖲 Single 🔍 Fail C                                                                           | Over 🔍 Load Balance                             |                                       |   |  |  |  |  |  |  |  |  |
| VoiceXML URL:                                                                               | https://iniserver.bvwdev.com:8844/INIFormStud   | o/Start Verify                        | 1 |  |  |  |  |  |  |  |  |
| Mutual Certificate Au                                                                       | thentication: 🔘 Yes 🖲 No                        |                                       |   |  |  |  |  |  |  |  |  |
| Basic Authentication:                                                                       | 🔍 Yes 🖲 No                                      |                                       |   |  |  |  |  |  |  |  |  |
| Speech Servers                                                                              |                                                 |                                       | _ |  |  |  |  |  |  |  |  |
| ASR: Nuance ▼                                                                               | Languages                                       | Selected Languages English(USA) en-US |   |  |  |  |  |  |  |  |  |
|                                                                                             |                                                 |                                       |   |  |  |  |  |  |  |  |  |
| Application Launch                                                                          |                                                 |                                       | - |  |  |  |  |  |  |  |  |
| Inbound Int                                                                                 | oound Default 🔍 Outbound                        |                                       |   |  |  |  |  |  |  |  |  |
| Number      Number:                                                                         | Number      Number Range URI Called Number: Add |                                       |   |  |  |  |  |  |  |  |  |
| 3325                                                                                        |                                                 | Remove                                |   |  |  |  |  |  |  |  |  |
| Speech Parameters                                                                           | •                                               |                                       |   |  |  |  |  |  |  |  |  |
| Reporting Paramet                                                                           | ers 🕨                                           |                                       |   |  |  |  |  |  |  |  |  |
| Advanced Paramete                                                                           | ers 🕨                                           |                                       | - |  |  |  |  |  |  |  |  |

Once the application is added, return to the list of applications and select the pencil icon at the far right to edit the **Configurable Application Variables**.

| Yo | You are here: <u>Home</u> > System Configuration > Applications |           |                        |           |             |                                                       |        |                       |                                  |                           |                                        |  |  |
|----|-----------------------------------------------------------------|-----------|------------------------|-----------|-------------|-------------------------------------------------------|--------|-----------------------|----------------------------------|---------------------------|----------------------------------------|--|--|
| 4  | Applications Zor                                                |           |                        |           |             |                                                       |        |                       |                                  |                           |                                        |  |  |
| т  | his                                                             | page disp | ays the applications t | hat are ( | currently o | deployed on the Experience Portal system.             |        |                       |                                  |                           |                                        |  |  |
|    |                                                                 |           |                        |           |             |                                                       |        |                       |                                  |                           | Launch Ord                             |  |  |
|    | 1                                                               | Zone 📜    | Name 🗘                 | Enable    | Туре 🗘      | URI                                                   | Launch | ASR                   | πs                               | Requested<br>SIP<br>Calls | Configurab<br>Application<br>Variables |  |  |
| (  |                                                                 | Default   | FormStudio VXML        | Yes       | VoiceXML    | https://iniserver.bvwdev.com:8844/INIFormStudio/Start | 3325   | English(USA)<br>en-US | No TTS                           | None                      | $\bigcirc$                             |  |  |
| (  |                                                                 | Default   | INI VXML               | Yes       | VoiceXML    | https://iniserver.bvwdev.com:8844/INIFormStudio/Start | 4801   | English(USA)<br>en-US | No TTS                           | None                      | ø                                      |  |  |
| (  |                                                                 | Default   | Test1 CCXML            | Yes       | CCXML       | https://10.33.1.3/mpp/misc/avptestapp/root.ccxml      | 4802   | English(USA)<br>en-US | English(USA) en-<br>US Nathan M  | None                      |                                        |  |  |
| (  |                                                                 | Default   | Test CCXML             | Yes       | CCXML       | https://10.33.1.3/mpp/misc/avptestapp/root.ccxml      | 3326   | English(USA)<br>en-US | English(USA) en-<br>US Zoe F     | None                      |                                        |  |  |
| (  |                                                                 | Default   | Test VoiceXML          | Yes       | VoiceXML    | https://10.33.1.3/mpp/misc/avptestapp/intro.vxml      | 4800   | English(USA)<br>en-US | English(USA) en-<br>US Allison F | None                      |                                        |  |  |
| 4  | ١dd                                                             | Dele      | te Clear MPP C         | ache      | Global      | CAVs Help                                             |        |                       |                                  |                           |                                        |  |  |

In the **Form ID** field, type the INI FormStudio ID. In this test "SampleForm" was used. Make sure this ID exists in INI FormStudio (see Section 6).

| AVAYA                                                                    | Welcome, epadmin<br>Last logged in Aug 11, 2019 at 4:43:36 AM PDT                                                                                            |
|--------------------------------------------------------------------------|----------------------------------------------------------------------------------------------------|
| Avaya Aura® Experience Po                                                | rtal 7.2.2 (ExperiencePortal) 🕺 Logoff                                                                                                    |
| Port Distribution  System Maintenance Audit Log Viewer                   | You are here: <u>Home</u> > System Configuration > <u>Applications</u> > Change INI_VXML Configurable Application Variables                                  |
| Log Viewer<br>Log Viewer                                                 | Change INI_VXML Configurable Application Variables                                                                                                    |
| System Management     Application Server     EPM Manager     MPD Manager | Use this page to change the values of the configurable application variables, defined in the applications that are deployed on the Experience Portal system. |
| Software Upgrade<br>System Backup                                        | Zones: Default Reset All to Default                                                                                                    |
| Applications<br>EPM Servers                                              | Form ID: SampleForm                                                                                                    |
| MPP Servers<br>SNMP<br>Speech Servers                                    | Save Apply Cancel Help                                                                                                    |

#### 6. Configure INI FormStudio

To access the web interface for INI FormStudio, enter <u>http://<ip-addr</u>> or <FQDN>/ as the URL in an internet browser, where <ip-addr> is the IP address of the INI FormStudio application server. Log in using appropriate credentials.

| × | INI A         | Administ | ratior | n Portal  |         | ×     | +   |              |       |                 |      |                                                         |           |    | _ | -                          |
|---|---------------|----------|--------|-----------|---------|-------|-----|--------------|-------|-----------------|------|---------------------------------------------------------|-----------|----|---|----------------------------|
| ← | $\rightarrow$ | C        |        | https://i | iniserv | er.bv | wde | v.com/cas/lo | ogin? | service=        | =hti | ttps%3A%2F%2Finiserver.bvwdev.cor                       | m%3A443%2 | 07 | € | $\stackrel{\circ}{\simeq}$ |
|   |               |          |        |           |         |       |     |              |       | N               | l    | Interactive Northwest Inc<br>IVR Self-Service Solutions | :.        |    |   |                            |
|   |               |          |        |           |         |       |     |              | -     | <u>U</u> sernam | ne:  |                                                         |           |    |   |                            |
|   |               |          |        |           |         |       |     |              |       | cust            |      |                                                         |           |    |   |                            |
|   |               |          |        |           |         |       |     |              | !     | Password        | rd:  |                                                         |           |    |   |                            |
|   |               |          |        |           |         |       |     |              |       | •••••           | •    |                                                         |           |    |   |                            |
|   |               |          |        |           |         |       |     |              |       |                 |      | LOGIN                                                   |           |    |   |                            |
|   |               |          |        |           |         |       |     |              | Copy  | yright © 20     | 012- | -2019 Interactive Northwest, Inc. All rights rese       | erved.    |    |   |                            |

From the home page, select **FormStudio** link.

| System Utilities and Services × +                                          | - 🗆 X       |
|----------------------------------------------------------------------------|-------------|
| ← → C                                                                      | @ ☆ 😩 Ο     |
| Interactive Northwest Inc.<br>IVR Self-Service Solutions                   | Help Logout |
| Products ▼ System Resources ▼ Users and Groups ▼ Reports ▼ Change Password |             |
| Â                                                                          |             |
| Product 🗘                                                                  |             |
| FormStudio                                                                 |             |
| Help                                                                       |             |

Select Forms in the Application Administration.

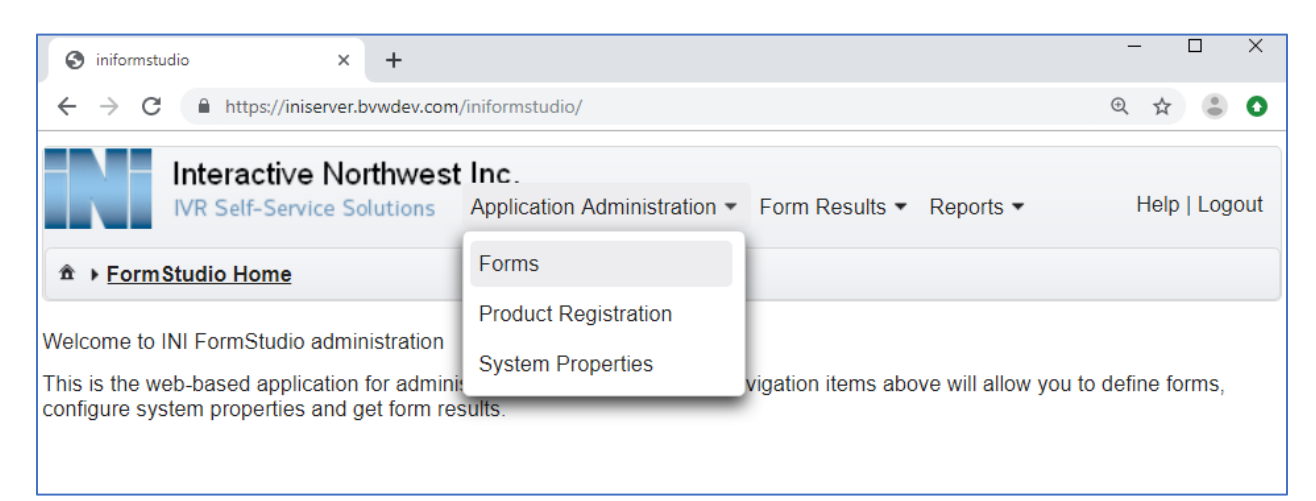

The "**SampleForm**" form was created by default in the INI FormStudio. This form was used in the Experience Portal application created in the **Section 5** above.

| N                 | Interactive Northwest Inc.<br>IVR Self-Service Solutions Application | n Administration ▼ Form Results ▼ Reports       | ,                           |
|-------------------|----------------------------------------------------------------------|-------------------------------------------------|-----------------------------|
| ±                 | ormStudio Home + Forms                                               |                                                 |                             |
| This pag<br>form. | ge displays the list of forms. A form presents a s                   | eries of questions using a voice interface. You | can add, modify or delete a |
|                   | ID \$                                                                | Description 🗢                                   | Organization ≎              |
|                   | 7                                                                    | INIForm for testing                             | DEFAULT                     |
|                   | SampleForm                                                           | This is a sample form                           | DEFAULT                     |
| Add               | Delete Copy Export Impo                                              | rt                                              | Help                        |

Click on the "SampleForm" form, the SampleForm is shown below. In the ID field, make sure the ID matches the ID configured in the Experience Portal application in Section 5. In the Data Collection section, check on the Allow Collection by ASR? checkbox and select the vendor respectively, if ASR is used for the form, and keep other fields at default values.

Click on **Save** button at the bottom of the page to save changes.

| Interactive Northwe<br>IVR Self-Service Solutions | Application Administration 		 Form Results 		 Reports | Help   Logout |
|---------------------------------------------------|-------------------------------------------------------|---------------|
| ★      ★ FormStudio Home      Forms      ↓ Up     | date Form (SampleForm)                                |               |
| Use this page to change the form configur         | ation.                                                |               |
| Organization                                      | DEFAULT                                               |               |
| ID                                                | SampleForm                                            |               |
| Description                                       | This is a sample form<br>235 characters remaining.    |               |
| Language                                          | English-Male 💌                                        |               |
| Data Collection                                   |                                                       |               |
| Allow Collection by ASR?                          |                                                       |               |
| ASR Vendor                                        | Nuance 🔻                                              |               |
| Collect ANI?                                      |                                                       |               |
| Collect DNIS?                                     | $\checkmark$                                          |               |
| Collect Session Data?                             |                                                       |               |
| Allow Goto Questions?                             | $\checkmark$                                          |               |
| Collect POM Data?                                 |                                                       |               |

### 7. Verification Steps

This section provides the verification steps that may be performed to verify that Experience Portal can run INI FormStudio applications.

1. From the EPM web interface, verify that the MPP server is online and running in the System Monitor page shown below.

| Avaya Aura® Experience Portal 7                                                | .2.2 (Experie              | ncePortal                  | )                         |                        |                         |                    |                           |                      | fi I                      | lome                  | <b>?</b> ₊Help        | 8            | Logoff |
|--------------------------------------------------------------------------------|----------------------------|----------------------------|---------------------------|------------------------|-------------------------|--------------------|---------------------------|----------------------|---------------------------|-----------------------|-----------------------|--------------|--------|
| Expand All   Collapse All                                                      | You are here:              | Home > Rea                 | al-Time Mor               | nitoring               | > System                | Monitor            |                           |                      |                           |                       |                       |              |        |
| ✓ User Management     Roles     Users     Login Options                        | System                     | n Monit                    | or (Au                    | g 14,                  | 2019                    | 4:43::             | 19 AM I                   | PDT)                 |                           |                       | ©<br>Refresh          | ()<br>Zones  | Export |
| Real-time Monitoring     System Monitor     Active Calls     Port Distribution | This page d<br>systems tha | isplays the<br>at you have | current sta<br>configured | ate of tl<br>d. For ir | he local E<br>nformatio | xperien<br>n about | ce Portal s<br>the colore | system p<br>ed alarm | lus any ren<br>symbols, d | note E<br>click H     | xperien<br>elp.       | ce Porta     | I      |
| ▼ System Maintenance<br>Audit Log Viewer<br>Trace Viewer<br>Log Viewer         | Summary                    | Experience                 | Portal Deta               | ails                   |                         |                    |                           |                      |                           |                       |                       |              |        |
| Alarm Manager                                                                  |                            |                            |                           |                        |                         |                    |                           | Las                  | t Poll: Aug               | 14, 2                 | 019 4:4               | 3:10 AI      | M PDT  |
| Application Server<br>EPM Manager<br>MPP Manager                               | Zone                       | Server<br>Name             | Туре                      | Mode                   | State                   | Config             | Ca<br>Current I           | II Capac<br>icensed  | c <b>ity</b><br>Maximum   | Activ<br>Call<br>In O | re<br>s Cal<br>ut Tod | ls<br>ay Ala | rms    |
| Software Upgrade<br>System Backup<br>System Configuration                      | Default                    | EPM /<br>aep72             | EPM/MPP                   | Online                 | Running                 | ОК                 | 15                        | 15                   | 15                        | 0                     | 0 1                   |              | ~      |
| Applications                                                                   | Summary                    |                            |                           |                        |                         |                    | 15                        | 15                   | 15                        |                       |                       |              | <      |
| MPP Servers<br>SNMP<br>Speech Servers<br>VoIP Connections<br>Zones             | Неір                       |                            |                           |                        |                         |                    |                           |                      |                           |                       |                       |              |        |

2. From the EPM web interface, verify that the ports on the MPP server are in-service in the Port Distribution page shown below.

| Avaya Aura® Experience Portal                                                                                | 7.2.2 (Experience                      | Portal)                               |                        |                                         |                                                                 | 📌 Home          | ?- Help  | 😫 Logoff       |
|----------------------------------------------------------------------------------------------------|----------------------------------------|---------------------------------------|------------------------|-----------------------------------------|-----------------------------------------------------------------|-----------------|----------|----------------|
| Expand All   Collapse All                                                                                    | You are here: <u>Hor</u>               | ne > Real-Ti                          | me Monitoring >        | Port Distribut                          | ion > Port Distribution F                                       | Report          |          |                |
| User Management<br>Roles<br>Users<br>Login Options<br>Real-time Monitoring<br>System Monitor<br>Active Calls | Port Dist                              | ributio<br>ays informa<br>elephony re | n Report               | (Aug 14,<br>the telephor<br>VoIP Connec | <b>2019 4:44:23</b> <i>I</i> hy resources have beet tions page. | AM PDT)         | he MPPs. | Refrest<br>You |
| Port Distribution  System Maintenance Audit Log Viewer Trace Viewer Log Viewer                               | Zone: Default<br>Total Ports: 15       |                                       |                        |                                         | L <b>ast Poll:</b> Aug 14, 20                                   | 19 4:44:17 AM F | DT       |                |
| Alarm Manager<br>System Management                                                                           | Port 📮 Mode 📮                          | State                                 | Port Group             | Protocol                                | Current Allocation                                              | Base Allocatio  | n        |                |
| Application Server<br>EPM Manager                                                                            | 3325 Online<br>3326 Online             | In service                            | interopcm<br>interopcm | H323<br>H323                            | aep72<br>aep72                                                  |                 |          |                |
| MPP Manager<br>Software Upgrade                                                                              | 3327 Online                            | In service                            | interopcm              | H323                                    | aep72                                                           |                 |          |                |
| System Backup                                                                                                | 3328 Online                            | In service                            | interopcm              | H323                                    | aep72                                                           |                 |          |                |
| Applications<br>EPM Servers                                                                                  | <u>3329</u> Online<br><u>10</u> Online | In service<br>In service              | interopcm<br>SM81      | H323<br>SIP_Trunk                       | aep72<br>aep72                                                  |                 |          |                |
| MPP Servers<br>SNMP<br>Speech Servers<br>VoIP Connections                                                    | Help                                   |                                       |                        |                                         |                                                                 |                 |          |                |

3. Place calls to the INI FormStudio application to verify the questions are as configured in the **SampleForm** form. To verify the form results, navigate to **Form Results** → **Transcription**.

| Interactive Northwest Inc                                                   | Application Administration   Form Results   Reports |                           | Help   Logout |
|-----------------------------------------------------------------------------|-----------------------------------------------------|---------------------------|---------------|
| 爺 → Form Studio Home → Transcription → Transcribe Record (Form: SampleForm) |                                                     |                           |               |
| Use this page to transcribe a form result record                            |                                                     |                           | *             |
| ID: cf08c150-e5d5-44d9-816d-ebfa                                            | a804f5779                                           |                           |               |
| Timestamp: 08/11/19 10:09:26                                                |                                                     |                           |               |
| Transcriber: cust                                                           |                                                     |                           |               |
|                                                                             |                                                     |                           |               |
| Question                                                                    | Response Text                                       | Recording                 |               |
| Satisfaction Rating on a scale of 1 to 5                                    | Highly Satisfied                                    |                           |               |
| 4-5 digit Account Number                                                    | 14789                                               |                           |               |
| 10-digit Telephone Number                                                   | 613-967-5089                                        |                           |               |
| 9-digit SSN                                                                 | 123456789                                           |                           |               |
| Birth Date                                                                  | 01-01-2000                                          |                           |               |
| Does the caller want a call back?                                           | yes                                                 |                           |               |
| Time in 12 Hour Format                                                      | 11:30                                               |                           |               |
| Time in 24 Hour Format                                                      | 11:00                                               |                           |               |
| Add additional comments                                                     |                                                     | This plugin i<br>supporte | d d           |
| Retake the form                                                             | No                                                  |                           |               |
| UCID                                                                        | 1000100001565524667                                 |                           |               |
| ANI                                                                         | 4603                                                |                           |               |
| DNIS                                                                        | 4801                                                |                           |               |
| Mark for Review:                                                            |                                                     |                           | -             |

#### 8. Conclusion

These Application Notes describe the configuration steps required to integrate the INI FormStudio application with Avaya Aura® Experience Portal. All feature and serviceability test cases were completed successfully.

#### 9. Additional References

This section references the product documentation that is relevant to these Application Notes.

[1] Administering Avaya Aura® Experience Portal, Release 7.2.2, Issue 1, March 2019

[2] Administering Avaya Aura® Communication Manager, Release 8.1.x, Issue 2, July 2019

[3] Audio Forms Administration User Guide, December 2019

[4] Audio Forms Results Guide, December 2019

#### ©2019 Avaya Inc. All Rights Reserved.

Avaya and the Avaya Logo are trademarks of Avaya Inc. All trademarks identified by ® and <sup>TM</sup> are registered trademarks or trademarks, respectively, of Avaya Inc. All other trademarks are the property of their respective owners. The information provided in these Application Notes is subject to change without notice. The configurations, technical data, and recommendations provided in these Application Notes are believed to be accurate and dependable, but are presented without express or implied warranty. Users are responsible for their application of any products specified in these Application Notes.

Please e-mail any questions or comments pertaining to these Application Notes along with the full title name and filename, located in the lower right corner, directly to the Avaya DevConnect Program at <u>devconnect@avaya.com</u>.